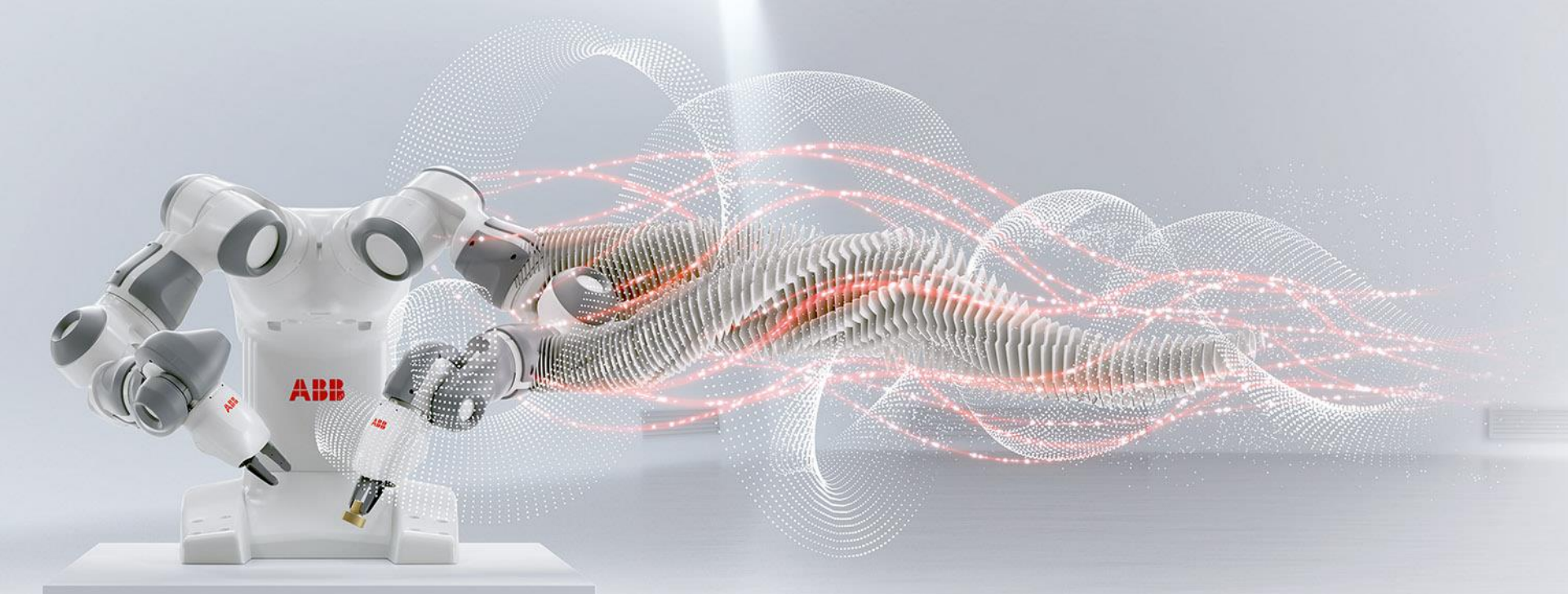

FOR ABB CUSTOMERS

# **ABB Drives training**

How to register to e-learning courses

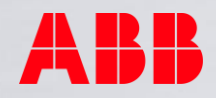

## **ABB Drives e-learning courses**

This document shows how ABB customers can get access to the e-learning management system and study already enrolled courses.

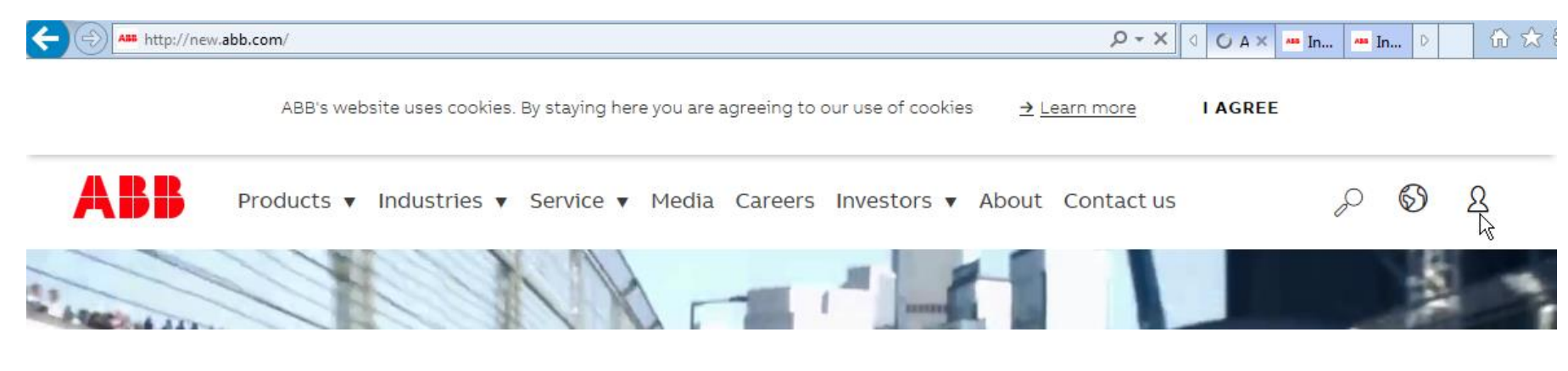

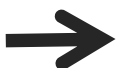

Go to www.abb.com main page and click the person symbol.

|    | OFFERINGS   MEDIA   CAREERS   INVESTORS                            |
|----|--------------------------------------------------------------------|
| =  | Login to My ABB                                                    |
| Q, | E-mail address                                                     |
| 0  | Password                                                           |
| <  |                                                                    |
|    | → Forgot your password?                                            |
| *  | Login                                                              |
|    | Sign up for My ABB                                                 |
|    | Sign up for a My ABB account to access some of our online services |
|    | Sign up                                                            |
|    | Sun delivers as muc                                                |

Sign up for My ABB if you haven't got a password previously.

HOME | OFFERINGS | MEDIA | CAREERS | INVESTORS | ABOUT | CONVERSATIONS

### Log in to My ABB

You can sign up for a My ABB account which can be used to access some of our online service Fields marked with  $^{\ast}$  are mandatory.

| Your data                    |                                                          |  |  |  |  |
|------------------------------|----------------------------------------------------------|--|--|--|--|
| First name (given)*          | Onni                                                     |  |  |  |  |
| Last name (family)*          | Opiskelija                                               |  |  |  |  |
| Company                      | Private                                                  |  |  |  |  |
| Phone number                 |                                                          |  |  |  |  |
| Working country*             | Finland                                                  |  |  |  |  |
| Preferred language*          | English                                                  |  |  |  |  |
| E-mail address*              | onni.opiskelija@saunassa.com                             |  |  |  |  |
| Account safety               |                                                          |  |  |  |  |
| Password* → mask             | test                                                     |  |  |  |  |
| Security question*           | What is your father's middle name?                       |  |  |  |  |
| Answer to security question* | onni                                                     |  |  |  |  |
|                              | I have read and agree to the <u>ABB Privacy Policy</u> . |  |  |  |  |
|                              | $\rightarrow$ Sign up for an account                     |  |  |  |  |

Give the required information and sign up. It is preferable to sign in from own company email. It may affect on courses visibility and access rights.

HOME | OFFERINGS | MEDIA | CAREERS | INVESTORS | ABOUT | CONVERSATIONS | MY ABB

Power and productivity for a better world™

## Welcome, Onni Opiskelija

You need to activate your new account to start using the services available on www.abb.com!

To activate your www.abb.com account go to your registered mailbox, open the email from MyABB and click on the activation link in the email.

If you haven't received any email please check your spam folder or resend the activation email.

Name Onni Opiskelija E-mail onni.opiskelija@saunassa.com Phone

Activate your account as instructed in the email which you receive.

February 13, 2018 | Slide 6

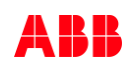

| nyABB dashboard                                       |                   |                                        |          |                   |                        | 5          |
|-------------------------------------------------------|-------------------|----------------------------------------|----------|-------------------|------------------------|------------|
| Products, Parts and Consumables Information           |                   |                                        |          | Contact Us        | ٥                      |            |
| Parts and Consumables Products Control Systems (8793) |                   |                                        |          |                   |                        |            |
|                                                       |                   | Drives (8721)                          |          |                   | $\langle \sim \rangle$ |            |
| High Voltage Products (421)                           |                   | Low Voltage Products and Systems (852) |          |                   | $\smile$               | Contact Us |
| Marine Solutions (15)                                 |                   | Measurement and Analytics (7182)       |          | Other Comises     |                        | *          |
| Medium Voltage Products and Systems (14548)           |                   | Mining Solutions (354)                 |          | Other Service     | 25                     | ÷          |
| Motors and Generators (4490)                          |                   | Power Converters and Inverters (224)   |          | Available C       | n Request              |            |
| Pulp & Paper Solutions (300)                          |                   | Robotics (20335)                       |          | ServIS - My Sites |                        | > ^        |
| Semiconductors (1614)                                 |                   |                                        | MOSS NAM |                   | >                      |            |
|                                                       |                   |                                        |          | MyLearning        |                        | >          |
|                                                       |                   | Go to Parts and Consum                 | ables    | Event Capture     |                        | > _        |
|                                                       |                   |                                        | *        | ATRIM             |                        | >          |
| Historical case tracking                              | → Go to old myABB |                                        |          |                   |                        |            |

## After signing in go to MyLearning

HOME | OFFERINGS | MEDIA | CAREERS | INVESTORS | ABOUT | CONVERSATIONS | MY ABB

## **ABB** Learning Online

#### Welcome to the ABB single point of entry website for ABB learning.

Please select the relevant link for the training you are looking for. Should your product area not be listed, then please select the Main Training Portal.

#### Main Training Portal

Main Training Portal All courses globally

#### **Specific Portals**

- → Low Voltage Drives E-Learning For partners outside USA
- → Measurement Products Training For all students globally

## Go to Main Training Portal

Power and productivity for a better world™

Search

→OK

Products & Services only

+ Rate this page

+ Share this page

#### Contact us

Page information:

→ TP Support

→ Drives Training USA Drives, PLC & Motion training for students in the USA

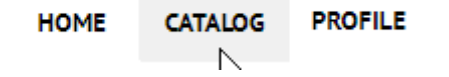

- Search the class or curriculum from the catalog or use a link provided to you .
- Then click register.
- If it is a priced training, you need to give invoicing details via shopping cart and wait for administrator confirmation before you can study.

## ABB drives e-learning courses via www

## MyLearning

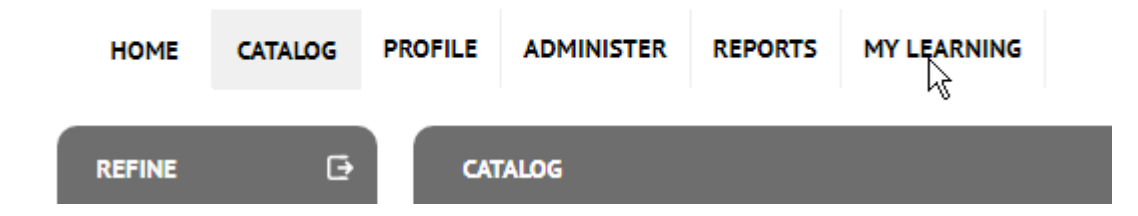

- You see the enrolled e-learning courses under My learning
- Once training completed, you can review the content afterwards by selecting "completed" from Refine symbol.

#